## Dear Licensee,

Community Care Facilities Licensing has completed a database system change related to the electronic incident reporting process.

There is a new log in process with the computer system change related to the electronic incident reporting process and you will need to create a new account. Please find the instructions below.

- 1. Go to https://myhealthdepartment.com/island-health
- 2. Click on the "Sign Up" button on the top right hand side of the page

|               | My Health<br>Department                                                                                                    | Home | Features | How It Works | Log In | Sign Up |
|---------------|----------------------------------------------------------------------------------------------------|------|----------|--------------|--------|---------|
| island health | <b>Island Hoalth</b><br>1952 Bay Street Victoria, B.C. V8R 1J8 <u>  Visit Official Website</u>                                       |      |          |              |        |         |
|               | Login                                                                                                    |      |          |              |        |         |
|               | Use the form below to login to your MyHD account.<br>Need an account? <u>Register here</u>   Forgot your password? <u>Reset here</u> |      |          |              |        |         |
| E             | mail Address                                                                                                    |      |          |              |        |         |
|               | Enter a value for Email Address                                                                                                    |      |          |              |        | ]       |
| P             | assword                                                                                                    |      |          |              |        |         |
|               | Enter a value for Password                                                                                                    |      |          |              |        |         |
| S             | Suomit                                                                                                    |      |          |              |        |         |

3. Enter the required fields and ensure that you are registering with the facility contact email address listed as follows:

| Company Name                       |                              |  |
|------------------------------------|------------------------------|--|
| Example Community Care Facility    |                              |  |
| First Name                         |                              |  |
| John                               |                              |  |
| Last Name                          |                              |  |
| Doe                                |                              |  |
| Email Address                      |                              |  |
| example@example.com                |                              |  |
| Cell Number                        |                              |  |
| Enter a value for Cell Number      |                              |  |
| Password                           |                              |  |
|                                    |                              |  |
| ✓ I agree to <u>Terms of Use</u> . |                              |  |
| Confirm You're a Real Person       |                              |  |
| l'm not a robot                    | reCAPTCHA<br>Privacy - Terms |  |

4. Once the registration is submitted the page will redirect to the login page

5. Enter the login credentials you just created and click on "Submit"

|                     | Login                                                             |
|---------------------|-------------------------------------------------------------------|
|                     | Use the form below to login to your MyHD account.                 |
|                     | Need an account? Register here   Forgot your password? Reset here |
| Email Ade           | dress                                                             |
| example             | dress<br>@example.com                                             |
| example<br>Password | stress<br>Gesample.com                                            |

6. Once logged in, there will be a heading for "Incident Report" and a link to associate a facility with your account. Click on the link that says "click here"

|    |           |                   | My Health<br>Departmen   | t                                             |                                         |                    |             | Dasl     | nboard    | Accoun | t S  | aved Drafts | Logout |
|----|-----------|-------------------|--------------------------|-----------------------------------------------|-----------------------------------------|--------------------|-------------|----------|-----------|--------|------|-------------|--------|
|    |           | island health     |                          | <b>Island Health</b><br>1952 Bay Street Vict  | oria, B.C. V8R 1J8   <mark>Visit</mark> | : Official Website | e           |          |           |        |      |             |        |
|    |           | Incid             | lent Rep                 | ort                                           |                                         |                    |             |          |           |        |      |             |        |
|    |           | There are n       | no facilities associ     | ated with your accou                          | nt. <mark>Click here</mark> to associa  | ate your account   | with your f | acility. |           |        |      |             |        |
| 7. | Ent<br>NC | ter the potential | private fa               | cility ID:<br>re the priv                     | ate facility id                         | d with a           | nvone       |          |           |        |      |             |        |
| 8. | Clie      | ck on "A          | Add facilit              | y"                                            |                                         |                    |             |          |           |        |      |             |        |
|    |           |                   | ly Health<br>Department  |                                               |                                         | D                  | ashboard    | Account  | Saved Dra | fts Lo | gout |             |        |
|    |           | island health     | <b>Island</b><br>1952 Ba | <b>Health</b><br>ay Street Victoria, B.C. V8I | R 1J8   Visit Official Website          |                    |             |          |           |        |      |             |        |
|    |           | Find y            | our Facilit              | ty                                            |                                         |                    |             |          |           |        |      |             |        |
|    |           | Enter privat      | e Facility ID            |                                               |                                         |                    |             |          | Add Fac   | ility  |      |             |        |
|    |           |                   |                          |                                               |                                         |                    |             |          |           |        |      |             |        |

9. The facility is now connected with your account and you can submit an incident report by clicking on the "Incident Reporting" button, and then "Submit a New Incident Report"

| My Health<br>Department                 |                                       |   |                   |                                                                                  |  |  |  |
|-----------------------------------------|---------------------------------------|---|-------------------|----------------------------------------------------------------------------------|--|--|--|
| island Health 1952 Bay Street Victoria. | B.C. V8R 1J8   Visit Official Website |   |                   | Department                                                                       |  |  |  |
|                                         |                                       | 1 | sland health      | Island Health<br>1952 Bay Street Victoria, B.C. V8R 1J8   Visit Official Website |  |  |  |
| Incident Report                         |                                       |   | Submit a New Form |                                                                                  |  |  |  |
| Incident Reporting                      |                                       |   | Subm              | it a New Incident<br>Reporting                                                   |  |  |  |

Please call your Licensing Office at the contact information listed below.

## SOUTH ISLAND - VICTORIA

201-771 Vernon Ave Victoria, B.C. V8X 5A7 250-519-3401 Fax: 250-519-3402

## **CENTRAL ISLAND - NANAIMO**

29 - 1925 Bowen Rd Nanaimo, B.C. V9S 1H1 250-739-5800 Fax: 250-740-2675

## NORTH ISLAND - CAMPBELL RIVER AND COURTENAY

200 -1100 Island Hwy Campbell River, B.C. V9W 8C6 250-850-2110 Fax: 250-850-2455

Courtenay, B.C. 250-331-8620 Fax: 250-331-8596

If you have any questions or require any support with electronic incident reporting.

Sincerely,

**Community Care Facilities Licensing** 

Island Health

Email: Natalie.Kroschinsky@islandhealth.ca